Для настройки необходимо чтобы получение сетевых реквизитов на компьютере было выставлено на автоматический режим.

| — T 🛣 > Панель управления 🛛        | Сеть и Интернет > Сетевые подключения                                                                                  | <ul> <li>О Поиск: Сетевые подключения</li> </ul>                                   |
|------------------------------------|----------------------------------------------------------------------------------------------------|------------------------------------------------------------------------------------|
| орядочить • Отключение сетевого у  | В распочения                                                                                                    | Просмотр состояния подключения » 📰 🔹                                               |
| To Ethernet                        | у спетео своиства Свойства Свойства Свойства Int                                                                       | ternet Protocol Version 4 (TCP/IPv4) ×                                             |
| alexnet                            | Сеть Доступ Общие Аль                                                                                                  | тернативная конфигурация                                                           |
| Keattex PCIe Gbt Family Controller | Подключение через:                                                                                                    | Description participants and participants                                          |
| ^                                  | Peatek PCle GbE Family Controller noggepsver                                                                           | ает эту возножность. В противном случае узнайте<br>ПР у сетевого дазнажностратова. |
|                                    | Настроить                                                                                                    | -                                                                                  |
| 5 r                                | Отмеченные компоненты используются этим подключением:                                                                  | ить IP-адрес автоматически                                                         |
|                                    | Clert for Microsoft Networks                                                                                           | вовать следующих в адрес:                                                          |
| -                                  | The and Printer Sharing for Indicision Networks     Devaped                                                            | · · ·                                                                              |
|                                    | Macca no. Macca no.                                                                                                    | ALCOTOC                                                                            |
|                                    | Amount II DP Protocol Driver     Amount II DP Protocol Driver                                                          | й шиноз:                                                                           |
|                                    | Internet Protocol Version 6 (TCP/IPv6)     Version 6 (TCP/IPv6)                                                        | ить адрес DNS-сервера автоматически                                                |
|                                    | < >> ОИсполь                                                                                                    | ьзовать следующие адреса DNS-серверов:                                             |
|                                    | Установить Удалить Свойства Предпоче                                                                                   | агтаоный DNS-сервер: , , ,                                                         |
|                                    | Описание Альтерна                                                                                                    | атнаный DNS-сереер:                                                                |
|                                    | Iransmission Control Protocol/Internet Protocol. The default<br>wide area network protocol that provides communication | L                                                                                  |
|                                    | across diverse interconnected networks.                                                                                | вердить параметры при выходе Дополнительно                                         |
|                                    |                                                                                                    |                                                                                    |

После подключение роутера к компьютеру зайдем на него. Для этого откроем любой браузер. В адресной строке набираем 192.168.0.1 (192.168.1.1) и жмем «Enter», высветится окно авторизации, здесь указываем. В открывшемся окне в поле **User Name** вводим **admin**, поле **Password** оставляем пустым и нажимаем кнопку **Log In.** 

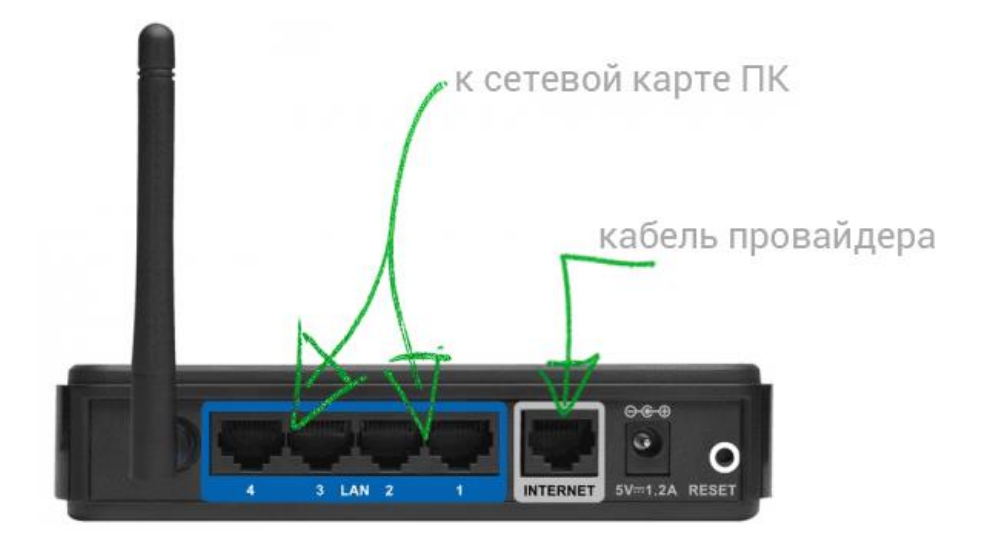

| Product Page : DIR-300 |           |       |        | Hardware Version : B1 | Firmware Version : 2.0 | 2 |
|------------------------|-----------|-------|--------|-----------------------|------------------------|---|
|                        |           |       |        |                       |                        |   |
| D-Link                 |           |       |        |                       |                        |   |
|                        |           |       |        |                       |                        |   |
| 1000                   |           |       |        |                       | _                      |   |
| LOGIN                  |           |       |        |                       |                        |   |
| Log in to the router:  |           |       |        |                       |                        |   |
|                        | User Name | admin |        |                       |                        |   |
|                        | Password  |       | Log In |                       |                        |   |
| -                      |           |       |        |                       |                        |   |
|                        |           |       |        |                       |                        |   |
| WIRELESS               |           |       |        |                       |                        |   |
|                        |           |       |        |                       |                        |   |

- В верхнем меню выбираем SETUP
- В меню слева выбираем Internet Setup
- В окне нажимаем кнопку Manual Internet Connection Setup

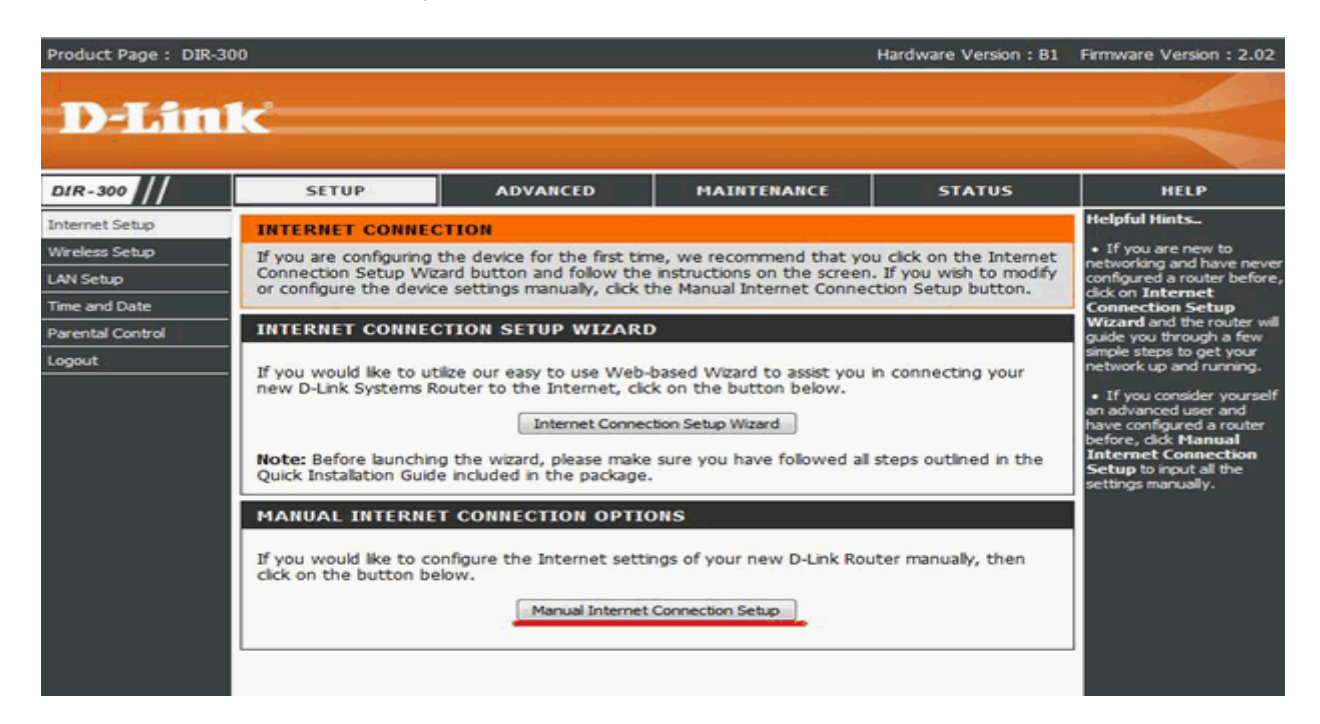

My Internet Connection is: Dynamic IP (DHCP)

Сохраняем настройки кнопкой **Save Settings** и ждем пока роутер перезагрузится.

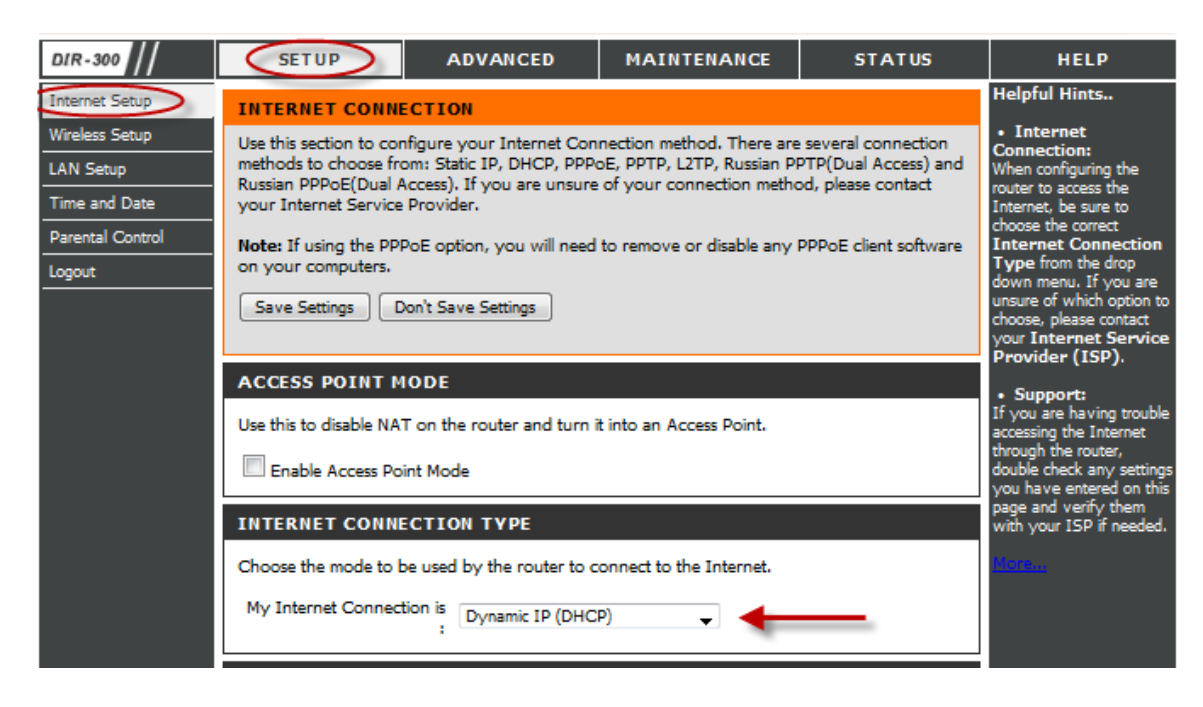

Настройка wi-fi и безопасности

В верхнем меню выбираем SETUP

В меню слева выбираем Wireless Setup

В окне нажимаем кнопку Manual Wireless Connection Setup

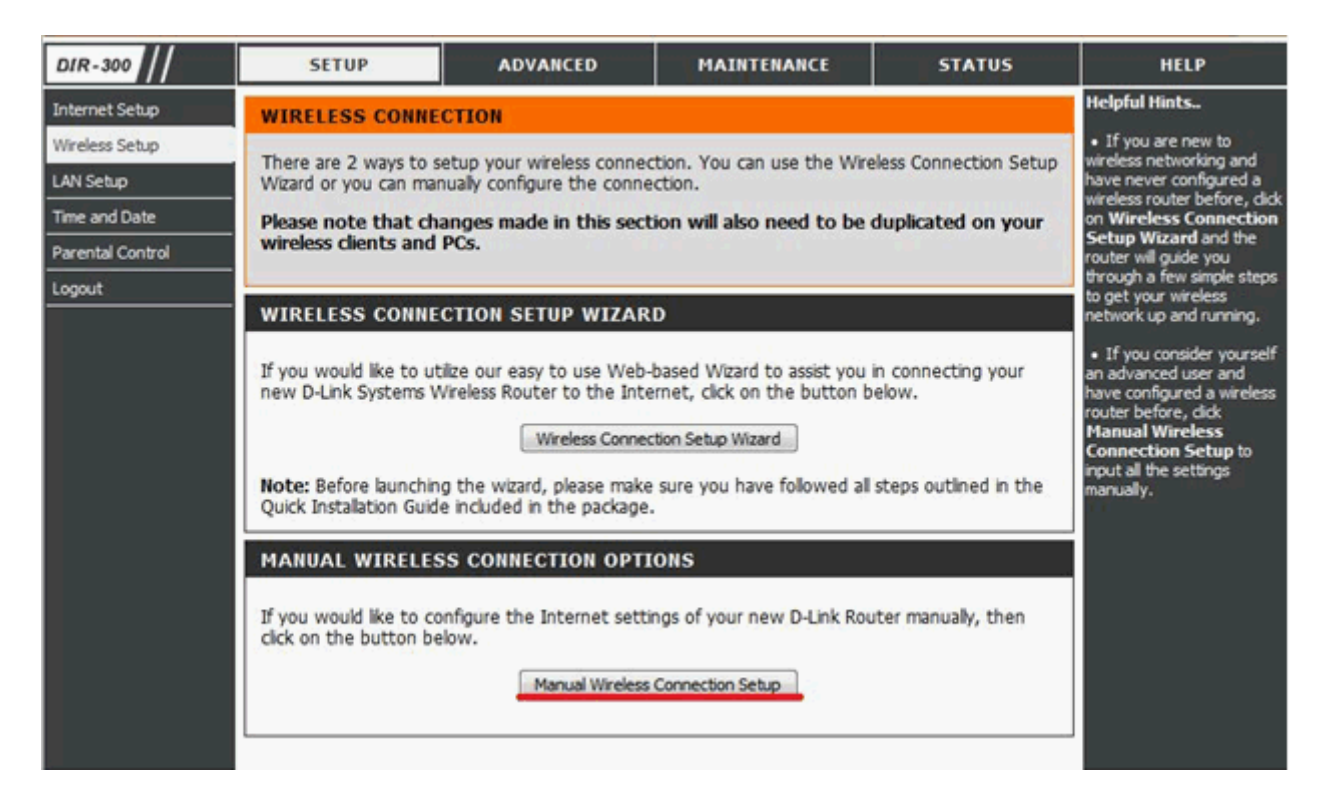

Wireless Network Name – название беспроводной сети; придумайте своё название,

Enable Auto Channel Selection: ставим галочку Transmission Rate: Best (automatic)

Настройка безопасности:

Security Mode: Enable WPA/WPA2 Wireless Security (enhanced) Cipher Type: AUTO (TKIP/AES) PSK/EAP: PSK Network Key - задаем ключ сети, по которому в дальнейшем будут подключаться устройства к wi-fi сети т.е наш пароль – запоминаем его. Парольная фраза должна составлять 8-63 символа. Кнопкой **Save Settings** сохраняем внесенные изменения и ждем, пока роутер перезагрузится.

| WIRELESS NETWORK SETTINGS                                                                                                    |  |
|----------------------------------------------------------------------------------------------------|--|
| Enable Wireless : Always  New Schedule Wireless Network Name : MMS CETM (Also called the SSID) Enable Auto Channel Selection :  Wireless Channel :  Wireless Channel :  Best (automatic)  (Mbit/s) WMM Enable :  (Also called the SSID Broadcast) |  |
| WIRELESS SECURITY MODE                                                                                                    |  |
| Security Mode : Enable WPA/WPA2 Wireless Security (enhanced) 👻                                                                                                    |  |
| WPA/WPA2                                                                                                    |  |
| WPA/WPA2 requires stations to use high grade encryption and authentication.<br>Cipher Type : AUTO(TKIP/AES) -<br>PSK / EAP : PSK -<br>Network Key : KJIOY CETN<br>(8~63 ASCII or 64 HEX)                                                          |  |
| Save Settings Don't Save Settings                                                                                                    |  |

Настройка завершена.